## P2P TILAUS OHJE TILAAJILLE ALV-KOODIN MUUTTAMINEN OSTOTILAUKSELLE

Yleinen arvonlisäverokanta nousee 24 prosentista 25,5 prosenttiin 1.9.2024 lähtien. Tämä vaatii toimenpiteitä, jos ostotilauksella on käytetty 24 prosentin alv-koodia, mutta tavara tai palvelu toimitetaan 1.9.2024 jälkeen.

Alv-koodi täytyy muuttaa ostotilauksen tilausriville ennen vastaanoton tekemistä.

## 1 Ostotilauksen hakeminen

Jos ostotilauksen numero ei ole tiedossa, ohita kohdat 3 ja 4. Rajaa tarvittaessa päivämääräväliä.

| 2. Klikkaa <i>Os</i>                                                                                                    | totilaukset                                                 | 1. Klikkaa A<br>sinun oma                   | A <i>siakirjat</i> ,<br>P2P-arkis            | jolloin ava<br>to.                         | autuu                            |                                            |
|----------------------------------------------------------------------------------------------------|-------------------------------------------------------------|---------------------------------------------|----------------------------------------------|--------------------------------------------|----------------------------------|--------------------------------------------|
| basware<br>Naskistaabdatukeet                                                                                                    | Vastaaaattokuittauksot Maksus                               | uunitelmit Liskut                           | Etusivu Ostot                                | Tehtävät Asiakirj                          | jat 🌲 🏝 MarjisHar                | ıkinta Tekijä1, Sivistys- ja kulttuurip 👻  |
| <ul> <li>Hae ostotilauksia</li> <li>Organisaatio</li> <li>Sivistys- ja kulttuuripalvelut ×</li> <li>Ostotilauksen numero ~</li> <li>OTZ420300106</li> <li>Lisää hakuehtoja</li> </ul> | Luontipvm<br>30.5.2024 -<br>Toimittajan nimi<br>5<br>3. Val | 30.7.2024 m<br>itse hakuehdoks              | Hae 0<br>0 Omat tilaukset ® K<br>Si Ostotila | iisää<br>aikki tilaukset Raja<br>Uksen nun | hakuehtoja<br>aa v<br>5.<br>nero | Klikkaa <i>Hae</i><br>Notlaa haku Hae      |
| Ostotilauksia löytyi 1 4. S                                                                                                    | yötä ostotilaukse                                           | en numero<br><sub>Organisaatio</sub>        | Luontipvm                                    | Tarkoitus                                  | Tila   Nykyinen                  | Vie tulokset IF Luontipvm v<br>Bruttosumma |
| 1 0T2420300106<br>Näytetään 1/1                                                                                                    | 6. Klikkaa tila                                             | 203, Sivistys- ja kulttuuripalve<br>USRIVIÄ | lut 30.7.2024                                | Käsipyyhkeit                               | vastaanottaja<br>Tilattu         | 17,86 EUR >                                |

## 2 Alv-koodin päivitys ostotilaukselle

Koska alv-koodia muutettaessa tilauksen summa nousee, tilaus täytyy lähettää hyväksyttäväksi. Kun tilaus on hyväksytty, tilaajan täytyy päivittää se.

| ~                                                                                         | Vastaanottotehtävä 1                                                                                                 |                                                                         |                          |                           |                                                                                                    |                              |  |
|-------------------------------------------------------------------------------------------|----------------------------------------------------------------------------------------------------|-------------------------------------------------------------------------|--------------------------|---------------------------|----------------------------------------------------------------------------------------------------|------------------------------|--|
|                                                                                           | Toimittaja                                                                                                    | Tila                                                                    |                          | Tavaran<br>vastaanottajat | Vastaanotettu/tilattu<br>nettosumma                                                                  |                              |  |
|                                                                                           | 24 CENTER OY                                                                                                    | Vastaar<br>va                                                           | Vastaanotetta<br>va      |                           | 0,00 / 14,40 EUR                                                                                     | Vastaanota                   |  |
| ~                                                                                         | Rivit 1 Tilaukse                                                                                                    | en nettosumma <b>14,40 eu</b>                                           | R                        |                           |                                                                                                    | [                            |  |
|                                                                                           | # Tuote                                                                                                    | Määrä                                                                   | Tila                     | Ha                        | luttu toimitus                                                                                       | Nettosumma                   |  |
| >                                                                                         | 1 Käsipyyhe                                                                                                    | 6,00 Kappale                                                            | Tilattu                  | 31.                       | 7.2024                                                                                               | 14,40 EUR 👳                  |  |
|                                                                                           |                                                                                                    |                                                                         |                          |                           | 2. Klikkaa                                                                                           | a Muokkaa-                   |  |
|                                                                                           |                                                                                                    |                                                                         |                          |                           |                                                                                                    |                              |  |
| 1: Ka                                                                                     | sipyyhe TILATTU                                                                                                    |                                                                         |                          |                           | painiketta                                                                                           |                              |  |
| 1 : Ka                                                                                    | asipyyhe TILATTU<br>edot                                                                                             |                                                                         |                          |                           | painiketta                                                                                           |                              |  |
| 1: Kä                                                                                     | isipyyhe   TILATTU                                                                                                   |                                                                         |                          |                           | painiketta<br>4. Ta                                                                                  | Ilenna                       |  |
| 1: Kä<br>Rivitio<br>1: Kä                                                                 | isipyyhe   TILATTU                                                                                                   |                                                                         |                          |                           | painiketta<br>4. Ta                                                                                  | Ilenna<br>uuta Tallenna      |  |
| 1: Kä<br>Rivitio<br>1: Kä<br>Rivitio<br>Määrä                                             | isipyyhe   TILATTU<br>edot<br>edot<br>*                                                                              | Määräyksikkö *                                                          |                          | H                         | painiketta<br>4. Ta<br>Intatyyppi *                                                                  | llenna<br>uuta Tallenna      |  |
| 1: Kä<br>Rivitio<br>1: Kä<br>Rivitio<br>Määrä<br>6                                        | isipyyhe   TILATTU<br>edot<br>edot<br>*                                                                              | Määräyksikkö *<br>kpl                                                   |                          | н                         | painiketta<br>4. Ta<br>intatyyppi *<br>Nettohinta                                                    | a<br>Ilenna<br>uuta Tallenna |  |
| 1: Kä<br>Rivitio<br>1: Kä<br>Rivitio<br>Määrä<br>6<br>Hankin                              | isipyyhe   TILATTU<br>edot<br>*<br>mtakategoria                                                                      | Määräyksikkö *                                                          | ankinnat)                | H<br>H                    | Per<br>intatyyppi *<br>Nettohinta<br>aluttu toimituspvm.                                             | a<br>Ilenna<br>uuta Tallenna |  |
| 1: Kä<br>Rivitie<br>1: Kä<br>Rivitie<br>Määrä<br>6<br>Hankin<br>47000<br>tarvik           | isipyyhe TILATTU<br>edot<br>*<br>*                                                                                   | Määräyksikkö *<br>kpl<br>Valuuttatunnus (ha<br>EUR                      | ankinnat)                | H                         | painiketta<br>4. Ta<br>intatyyppi *<br>Nettohinta<br>aluttu toimituspvm.<br>31.7.2024                | a<br>Ilenna<br>uuta Tallenna |  |
| 1: Kä<br>Rivitio<br>1: Kä<br>Rivitio<br>Määrä<br>6<br>Hankin<br>47000<br>tarvik<br>Nettoy | isipyyhe TILATTU<br>edot<br>*<br>*<br>ntakategoria<br>000, Puhdistustuotteet ja<br>keet<br>/ksikköhinta (hankinta) * | Määräyksikkö *<br>kpl<br>Valuuttatunnus (h<br>EUR<br>Bruttoyksikköhinta | ankinnat)<br>a (hankinta | H<br>* H                  | painiketta<br>4. Ta<br>intatyyppi *<br>Nettohinta<br>aluttu toimituspvm.<br>31.7.2024<br>erotunnus * | a<br>Ilenna<br>uuta Tallenna |  |

| <ul> <li>5. Klikkaa nuolta, jolloin pääset takaisin tilauksen päänäkymälle</li> <li>1: Käsipyyhe TILATTU</li> </ul>                                                                                                    |
|----------------------------------------------------------------------------------------------------|
| Muutokset ovat nostaneet ostotilauksen summaa niin, että se ylittää enimmäismuutosrajasi. Pyydä hyväksyntää muutoksille. Näet muutokset tilaushistoriassa.                                                                                                    |
|                                                                                                    |
| 6. Klikkaa Pyydä hyväksyntää                                                                                                    |
| CT2420300106 🛞 Ostotilaus TILATTU TILATTU TILATTU TILATTU TILATTU TILATTU CONTRACTOR CONTRACTOR CO |
| Muutokset ovat nostaneet ostotilauksen summaa niin, että se ylittää enimmäismuutosrajasi. Pyydä hyväksyntää muutoksille. Näet muutokset tilaushistoriassa.                                                                                                    |

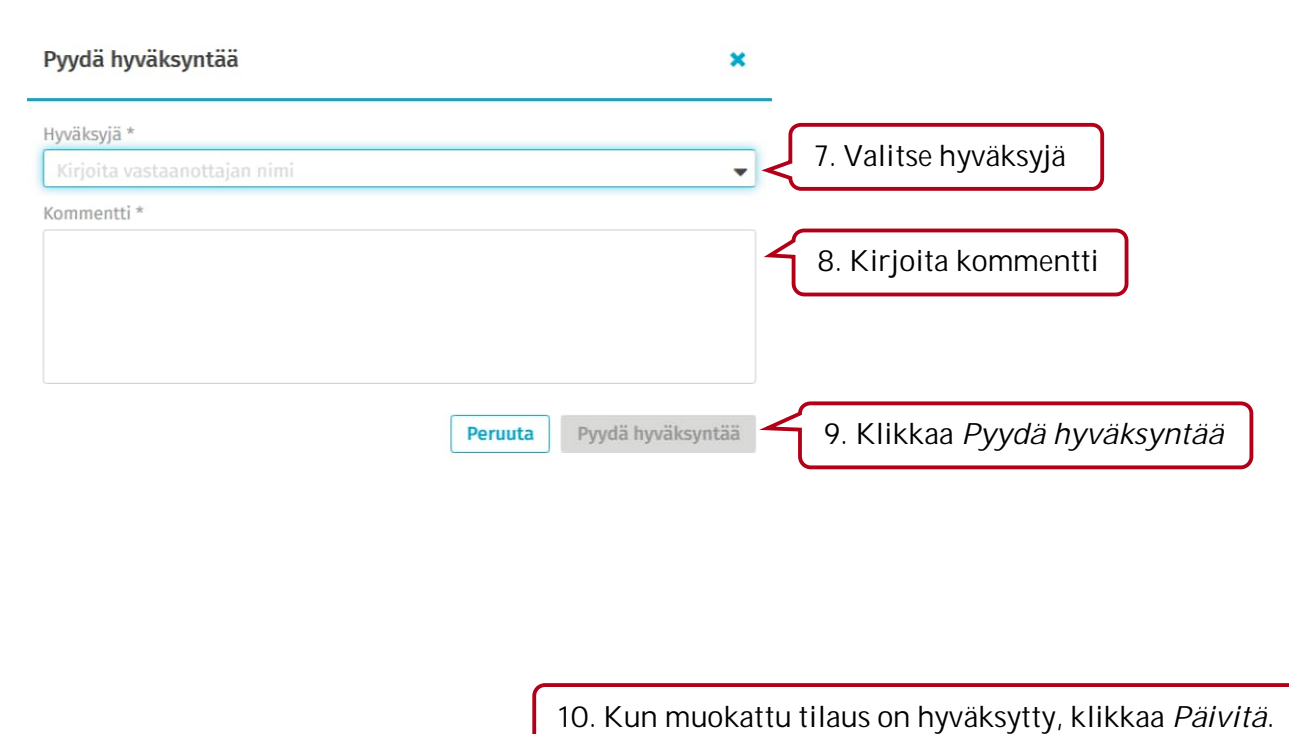

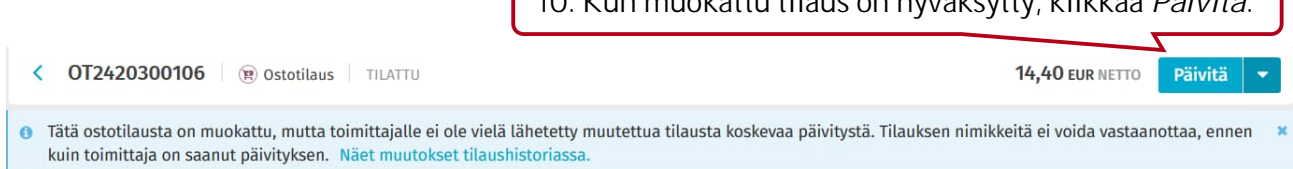

| Päivitä tilaus                                                            | ×                                  |                                   |
|---------------------------------------------------------------------------|------------------------------------|-----------------------------------|
| Päivityksen syy     Omat muutokseni     Toimittajan muutokset Kommentti * |                                    | _                                 |
|                                                                           |                                    | 11. Kirjoita kommentti            |
| ✔ Lähetä muutettu ostotilaus toimittajalle                                | 12. Täytyykö muutettu              | u ostotilaus mennä toimittajalle? |
|                                                                           | Älä päivitä         Päivitä tilaus | 13. Klikkaa Päivitä tilaus        |

Vastaanota ostotilaus, kun tavara tai palvelu on toimitettu. Laskua ei pysty täsmäyttämään tilaukseen, jos sitä ei ole vastaanotettu.